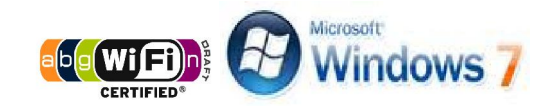

## **KMUTT WiFi User Manual for Windows 7**

## Suggestions before using KMUTT-Secure

For those who have not use KMUTT-Secure before, please follow each step carefully

- Change your password using the link below. <u>http://webmailst.st.kmutt.ac.th/student/resetpwd/changepasswdTH.php</u>
- If you forget your password, you can visit the link below. <u>https://webmailst.st.kmutt.ac.th/reset\_pass.php</u>

KMUTT WiFi User Manual for Windows 7 King Mongkut's University of Technology Thonburi Computer Centre

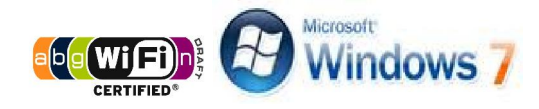

## How to set up KMUTT-Secure Wireless Network

1. **Right click** the 'Wireless network icon' in the System tray

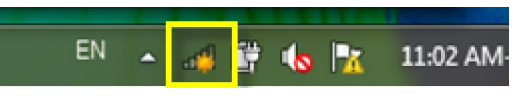

2. Left click to select 'Open Network and Sharing Center'

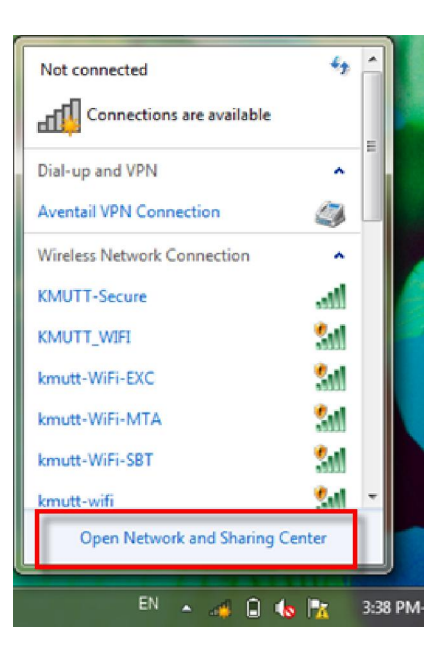

3. In the 'Network and Sharing Center' window, left click to select 'Manage wireless networks' from the left column

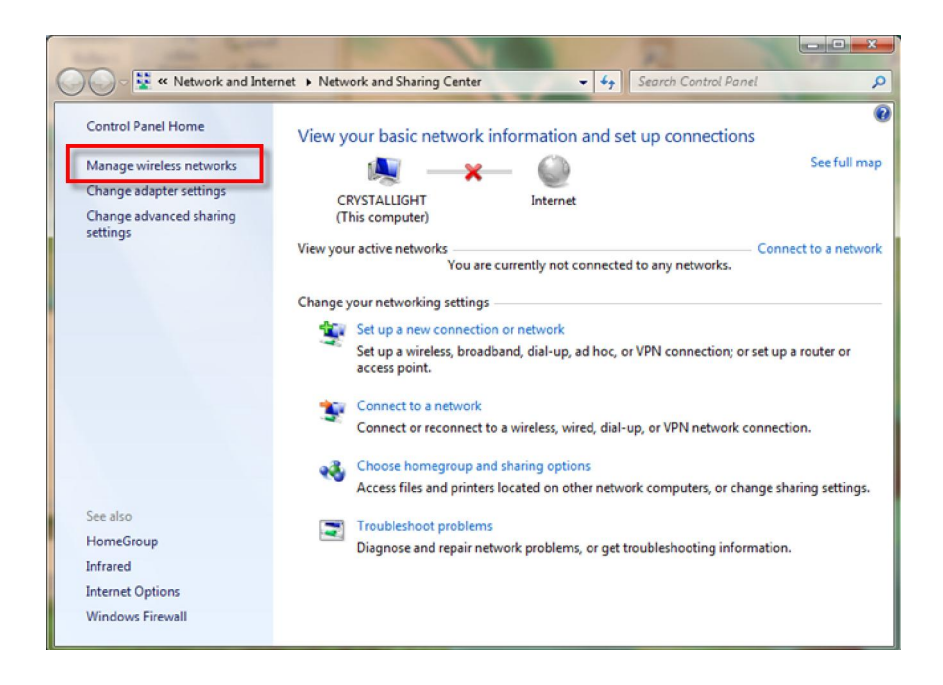

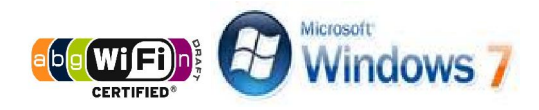

4. Click 'Add' to add a wireless network

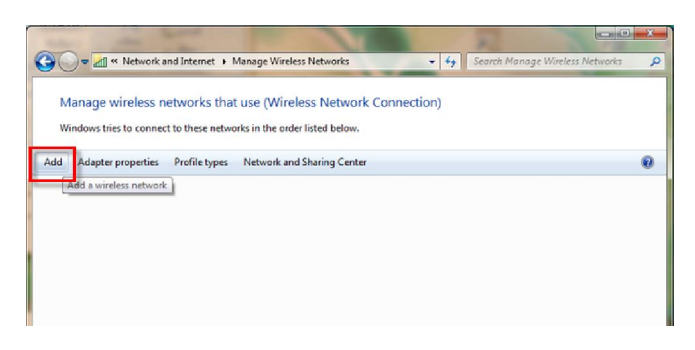

5. Click on 'Manually create a network profile'

| د الله المعند المعند |        |
|----------------------------------------------------------------------------------------------------|--------|
| How do you want to add a network?                                                                                                    | _      |
| Manually create a network profile<br>This creates a new network profile or locates an existing network and saves a profile<br>for the network on your computer. You need to know the network name (SSID) and<br>security key (if applicable).                                                                                                    |        |
| Create an ad hoc network<br>This creates a temporary network for sharing files or an Internet connection                                                                                                    |        |
|                                                                                                    | Cancel |

- 6. In this window, select the following details:
  - Network name: KMUTT-Secure \*(Use both upper case and lower case exactly as suggested)
  - Security type: WPA2-Enterprise
  - Encryption type: AES
  - Click 'Next'

| Network name:     | KMUTT-Secure       |  |
|-------------------|--------------------|--|
| Security type:    | WPA2-Enterprise    |  |
| Encryption type:  | AES 👻              |  |
| Security Key:     | Hide characters    |  |
| Start this connec | tion automatically |  |
|                   |                    |  |

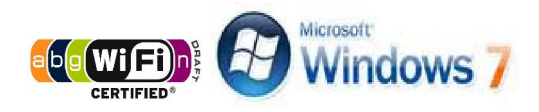

7. Click on 'Change connection settings'

| الله عنه المعالي المعالي |       |
|----------------------------------------------------------------------------------------------------|-------|
| Successfully added KMUTT-Secure                                                                                                    |       |
| Change connection settings<br>Open the connection properties so that I can change the settings.                                                                                                    |       |
|                                                                                                    | Close |

8. In the 'KMUTT-Secure Wireless Network Properties' window, in the Security tab select the following details:

Security type: WPA2-Exterprise Encryption type: AES

8.1 In the 'Choose a network authentication method' area select 'Settings'

| _                                                         |                   |     |
|-----------------------------------------------------------|-------------------|-----|
| ecurity type:                                             | WPA2-Enterprise 💌 |     |
| ncryption type:                                           | AES 👻             |     |
| ficrosoft: Protecte<br>Remember my a<br>time I'm logged o | ed EAP (PEAP)     | 8,1 |
|                                                           |                   |     |
| Advanced settine                                          | 95 8.2            |     |

8.2 Select 'Advanced settings'

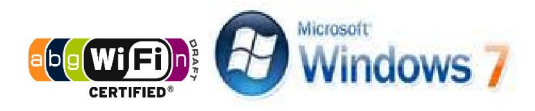

8.3 Untick the 'Validate server certificate' box

At 'Select Authentication Method', click on 'Configure...'

| Protected EAP Properties                                                                                                    | ×       |
|----------------------------------------------------------------------------------------------------|---------|
| When connection:                                                                                                    |         |
| Validate contecting.                                                                                                    |         |
| valuate server ceruncate                                                                                                    |         |
| Connect to these servers:                                                                                                    |         |
|                                                                                                    |         |
| Total California Addation                                                                                                    |         |
| Inusted Root Centrication Additionales:                                                                                                    |         |
| Class 2 Dible Disease Cattle Starting Authority                                                                                                    | â       |
| Class 3 Public Primary Certification Authority                                                                                                    |         |
| DigiCert High Assurance EV Koot CA                                                                                                    |         |
| DST KOOL CA X3                                                                                                    |         |
| Entrust net Certification Automity (2016)                                                                                                    |         |
| Endust.net Secure Server Ceroncation Authority                                                                                                    |         |
| Equitax secure ceronicate Autonomy                                                                                                    |         |
|                                                                                                    | F I     |
| Do not propertures to suffering new conversion to interd                                                                                                    | •       |
| Im     Do not prompt user to authorize new servers or trusted     certification authorities.  Select Authentication Method: Secured password (EAP-M5CHAP v2)     Cor                                                                                                    | hfgure  |
| the second second | ►       |
| Im     Do not prompt user to authorize new servers or trusted certification authorities.  Select Authentication Method: Secured password (EAP-MSCHAP v2)     Cor     Dable Fast Reconnect                                                                                                    | hfgure  |
| Construction of the servers of the servers of | hfgure  |
| In     Do not prompt user to authorize new servers or trusted<br>certification authorities.  Select Authentication Method:  Secured password (EAP-MSCHAP v2)  Shable Fast Reconnect  Disconnect if server does not present cryptobinding TLV  Control tills environe to cryptobinding TLV                                                                                                    | nfgure  |
| Im     Do not prompt user to authorize new servers or trusted<br>certification authorities.  Select Authentication Method:  Secured password (EAP-MSCHAP v2)  Con Data Fast Reconnect  Disconnect fise-ver does not present cryptobinding TLV Enable Identity Privacy                                                                                                    | nfigure |
| On ont prompt user to authorize new servers or trusted<br>certification authorities.  Select Authentication Method: Secured password (EAP-M5CHAP v2)  Cor Cor Cor Cor Cor Cor Cor Cor Cor Co                                                                                                    | nfigure |
| Im     Do not prompt user to authorize new servers or trusted<br>certification authorities.  Select Authentication Method: Secured password (EAP MSCHAP v2)     Shable Fast Reconnect     Enforce Network Access Protection     Disconnect if server does not present cryptobinding TLV     Enable Identity Privacy     OK                                                                                                    | hfigure |

Untick the 'Automatically use my Windows logon name and password (and domain if any) box, and then click ' ${\rm OK}'$ 

| EAP MSCHAPv2 Properties                                                   |  |
|---------------------------------------------------------------------------|--|
| When connecting:                                                          |  |
| Automatically use my Windows logon name and password (and domain if any). |  |
| OK Cancel                                                                 |  |

Click 'OK' to finish the configuration

| Protected EAP Properties                                                                                                    | ×       |
|----------------------------------------------------------------------------------------------------|---------|
| When connecting:                                                                                                    |         |
| Validate server certificate                                                                                                    |         |
| Connect to these servers:                                                                                                    |         |
| Trusted Root Certification Authorities:                                                                                                    |         |
| AddTrust External CA Root                                                                                                    | -       |
| Class 3 Public Primary Certification Authority                                                                                                    |         |
| DigiCert High Assurance EV Root CA                                                                                                    |         |
| DST Root CA X3                                                                                                    |         |
| Entrust net Secure Secure Certification Authority                                                                                                    |         |
| End discher Secure Server Certificate Authority                                                                                                    | -       |
| Contraction of the other of the other of the other of the other of the other of the other of the other of the other of the other of the other other of the other other of the other other |         |
| Do not prompt user to authorize new servers or trusted<br>certification authorities. Select Authentication Method: Secured password (EAP-MSCHAP v2) Con                                                                                                    | nfigure |
| Enable Fast Reconnect     Enforce Network Access Protection     Disconnect if server does not present cryptobinding TLV     Enable Identity Privacy                                                                                                    |         |
| ОК                                                                                                    | Cancel  |

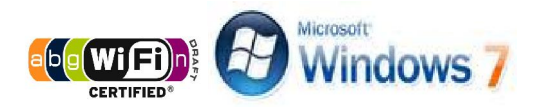

## 8.4 After selecting 'Advanced settings'

Check the 'Specify authentication mode' box Select 'User authentication' Click 'Save credentials'

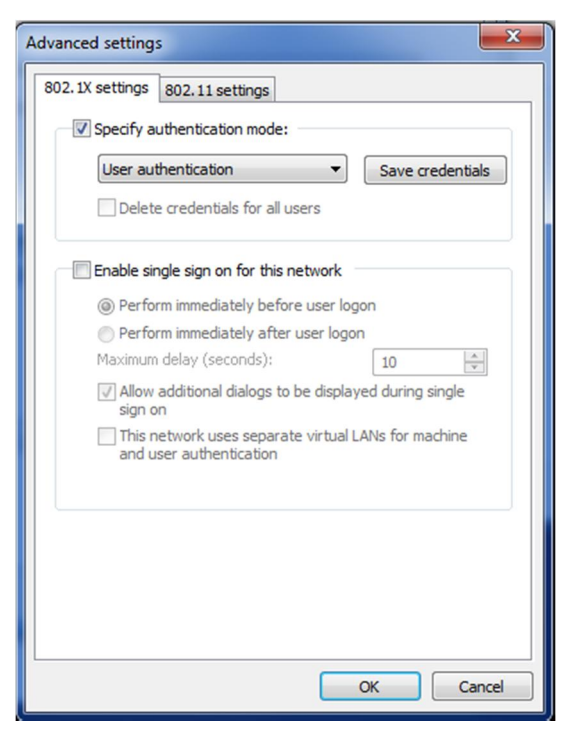

Enter the username and password, provided by the university, then click 'OK'

For Staff User name: username.sur Password: \*\*\*\*\*\* For Student User name: 56xxxxx Password: \*\*\*\*\*\*

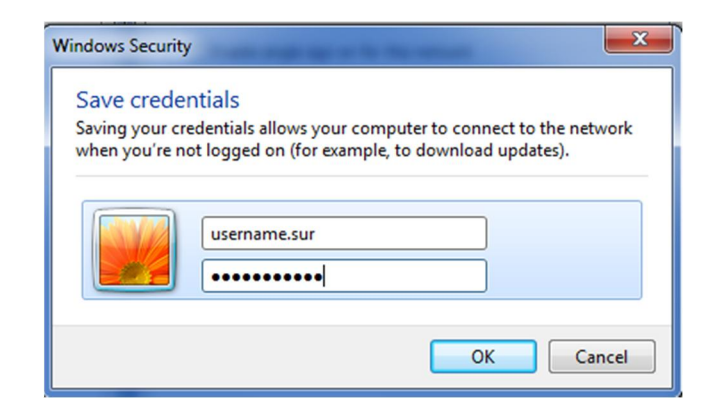

Click 'OK' to finish the set up for step 8.2

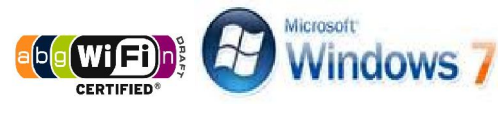

9. Left click on 'System tray', select KMUTT-Secure and then, click 'Connect'

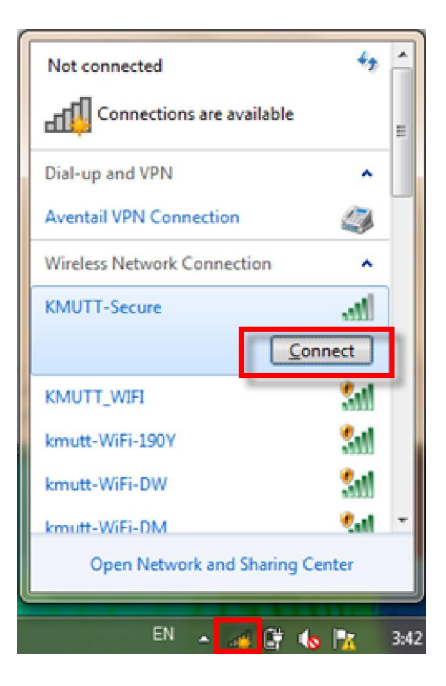

10. If you want to disconnect, click on 'Disconnect'

| Currently connected to:         | 42          | -   |
|---------------------------------|-------------|-----|
| KMUTT-Secure<br>Internet access |             | н   |
| Dial-up and VPN                 | ^           |     |
| Aventail VPN Connection         |             |     |
| Wireless Network Connection     | •           |     |
| KMUTT-Secure Connected          | .all        |     |
| Discon                          | nect        |     |
| KMUTT_WIFI                      | 31          | 1   |
| kmutt_WiFi_SI                   | •           |     |
| kmutt_WiFi_MICRO                | 51          |     |
| kmutt-WiFi-EXC                  | <b>9</b> .d | Ŧ   |
| Open Network and Sharing Cer    | nter        |     |
|                                 | -           |     |
| EN 🔺 📶 🚰 🍫                      | 1           | 3:4 |